## 中毛リーグ表ver2 エクセル使用方法

先般の中毛会議において収集した情報をもとに、リーグ記録方法を大幅に変更しました。

チームの増減及びブロック変更 誰でも変更可能にしました (ブロック15チームが上限「リーク」は11チーム」) 各カテゴリー別の記録 ファイル数を増やさずランダムに記録可能 リーグ名称 自由登録

#### 問題点

1ブロック11チームリーグが上限 ファイルのサイズが1.5MBと大きい

#### 【ファイルの中身】

エクセルを開くと5シート(下記図1)表示されます 図1 ・プロック(A ~ D)の各カテゴリチームが表示されます ・記録 ○のシートを主に使用し記録します ・表12 U-12のリーグ表が表示されます ・表11 U-11のリーグ表 ・表10 U-10のリーグ表 各シートサンプルは割愛させて頂きます

## 【記録の方法】

エクセルファイルを開いたら、記録シートをクリックします

|    | JK     | LM  | N C       | ) P | Q       | R        | S  | Т  | U         | $\vee$ | W  | Х | Y  | Z  | AA  | AB | AC A | D AE | AF | AG | AH | AI  | AJA        | KAL  | AM | AN AO     | AP | AQ A        | RAS | A1  | í Al | J A' |
|----|--------|-----|-----------|-----|---------|----------|----|----|-----------|--------|----|---|----|----|-----|----|------|------|----|----|----|-----|------------|------|----|-----------|----|-------------|-----|-----|------|------|
| 1  | ブロック   | 7選択 |           |     |         |          |    |    |           | No.    |    |   |    | ۶  | -4名 | i  |      |      | 12 | 11 | 10 | No. |            |      | ۶  | -4名       |    |             | 12  | 11  | 10   | γŢ   |
| 2  |        |     |           |     |         |          |    |    |           | 1      |    |   |    |    |     |    |      |      |    |    |    | 9   |            |      |    |           |    |             |     |     |      |      |
| 3  | リーグ    | 名称  |           |     |         |          |    |    |           | 2      |    |   |    |    |     |    |      |      | ]  |    | ]  | 10  |            |      |    |           |    |             |     | 1   |      |      |
| 4  | U-12   |     |           |     |         |          |    |    |           | 3      |    |   |    |    |     |    |      |      |    |    |    | 11  |            |      |    |           |    |             |     |     |      |      |
| 5  |        |     |           |     |         |          |    |    |           | 4      |    |   |    |    |     |    |      |      |    |    |    | 12  |            |      |    |           |    |             |     |     |      |      |
| 6  | U-11   |     |           |     |         |          |    |    | $\square$ | 5      |    |   |    |    |     |    |      |      | 1  |    | 1  | 13  |            |      |    |           |    |             |     | 1   |      |      |
| 7  |        |     |           |     |         |          |    |    |           | 6      |    |   |    |    |     |    |      |      |    | 1  |    | 14  |            |      |    |           |    |             |     |     |      |      |
| 8  | U-10   |     |           |     |         |          |    |    |           | 7      |    |   |    |    |     |    |      |      | 1  |    | 1  | 15  |            |      |    |           |    |             |     | 1   |      |      |
| 9  |        |     |           |     |         |          |    |    |           | 8      |    |   |    |    |     |    |      |      |    | 1  |    |     |            |      |    |           |    |             |     |     |      |      |
| 10 |        |     |           |     |         |          |    |    |           |        |    |   |    |    |     |    |      |      |    |    |    |     |            |      |    |           |    |             | 0   | ) ( | ) (  | )    |
| 11 | 試合の調   | 記録  |           |     |         |          |    |    |           |        |    |   |    |    |     |    |      |      |    |    |    |     |            |      |    |           |    |             |     |     |      |      |
| 12 | 【1本目   | 前期】 |           |     |         |          |    |    |           |        |    |   |    |    |     |    |      |      |    |    |    |     | 【2本        | 目·後期 | 朝】 |           |    |             |     |     |      |      |
| 13 | カテーゴリー | 日付  | Na<br>∓−4 | vs  | N<br>∓∙ | la<br>-2 | 73 | 17 | -         | 73     | 17 |   | Ŧ- | 44 | 2   |    | vs   | Ŧ    | -4 | 名  |    |     | カテ<br>  ゴリ | B    | 付  | Na<br>チーム | vs | Na<br>  ≠−2 | 7   | :17 | -    | ;    |
| 14 |        |     |           | +   | +       |          |    |    |           |        |    |   |    |    |     |    |      |      |    |    |    |     |            |      |    |           |    |             |     |     | +    | +    |
| 15 |        | 1   |           |     |         |          |    |    |           |        |    |   |    | _  |     |    |      | -    |    |    |    | 1   |            |      |    |           |    |             |     |     |      |      |

薄黄色網掛け欄のみ記入していきます。リーク名称以外は、ほぼマウスとテンキー(数字キー)のみしか使わないです。

#### 事前処理

最初にブロック選択を行います。

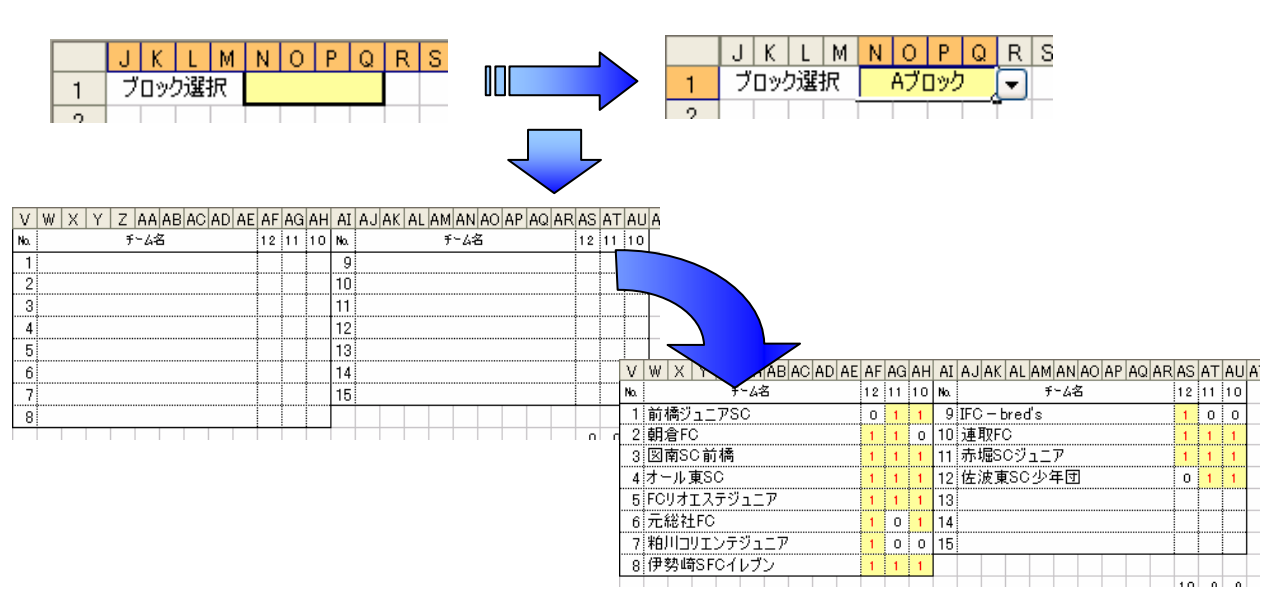

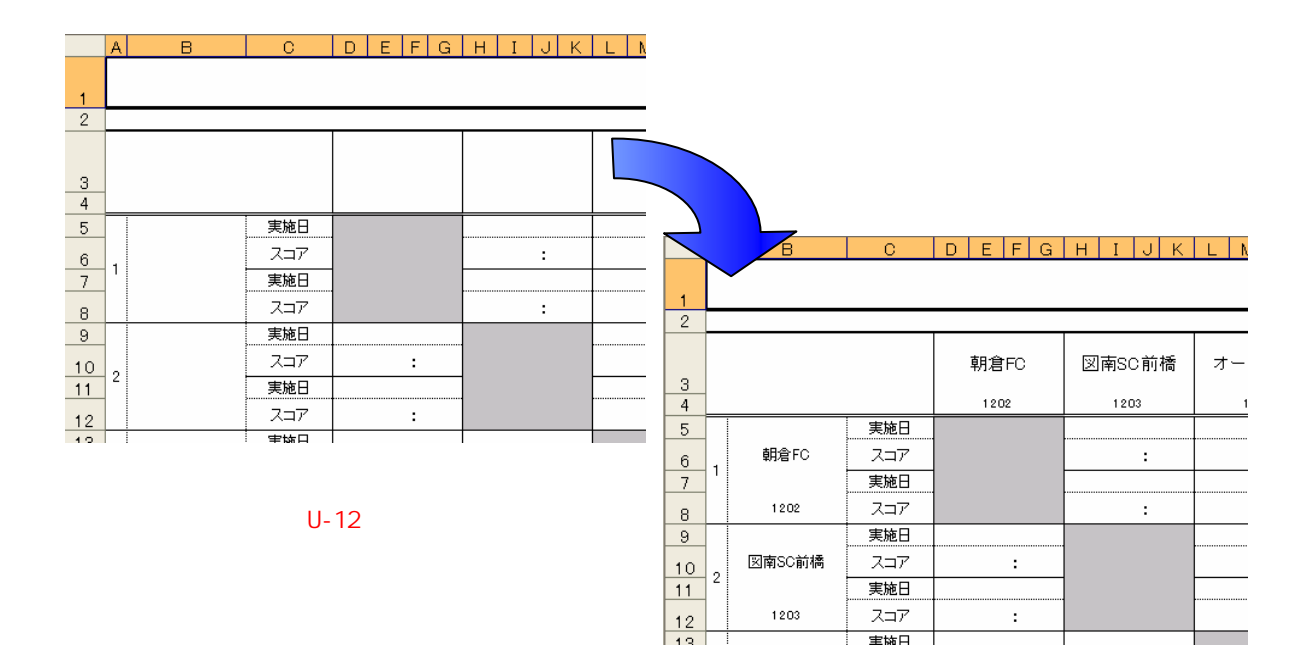

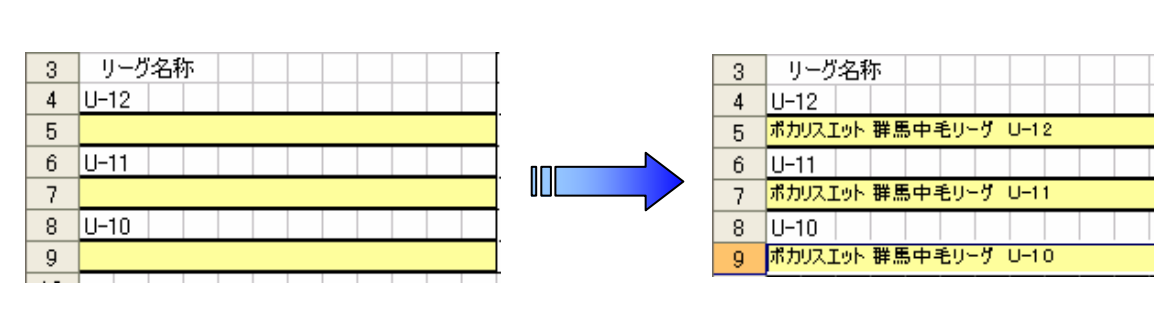

例:ポカリスエット 群馬中毛リーグ

H I J K L M N O P Q R S T U V W X Y Z AA AB AC AD AE AF AG AH AI

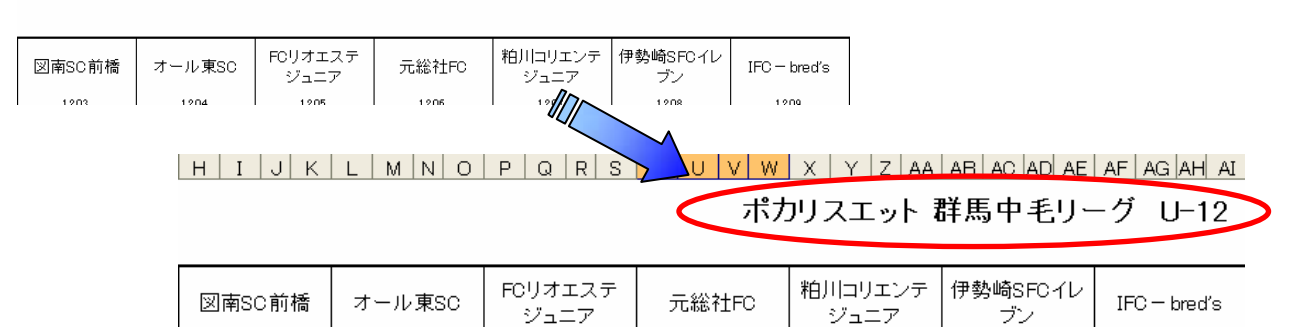

1000

|  | 1000 | 1004 | 1005 | 1006 | 1007 | 1 100 |
|--|------|------|------|------|------|-------|
|  |      |      |      |      |      |       |
|  |      |      |      |      |      |       |
|  |      |      |      |      |      |       |

ここまでで、事前準備終了です。 この作業は1回限りです(イレキュラがない限り)。

## 記録の方法

HOME & AWAY という概念はありませんので、小さい チームを左に、大きい チームを右に記録して下さい。 1本目・2本目、前期・後期はお手数ですが、1本目・前期 列と2本目・後期 列に分けて記録して下さい。 入力する欄は、  $\hbar = J + \Delta (E) + F + \Delta (E) + A = \Delta (E) + A =$ 

| 10 |          |      |          |    |          |     |   |     |      |    |                  |          |      |           |   |
|----|----------|------|----------|----|----------|-----|---|-----|------|----|------------------|----------|------|-----------|---|
| 11 | 試合の      | 記録   |          |    |          |     |   |     |      |    |                  |          |      |           |   |
| 12 | 【1本目     | ·前期】 |          |    |          |     |   |     |      |    |                  | 【2本目     | ·後期】 |           |   |
| 13 | カテ<br>ゴリ | 日付   | Na<br>≠4 | vs | Na<br>74 | קבג | - | דבג | チーム名 | vs | <del>7</del> −ム名 | カテ<br>ゴリ | 日付   | Na<br>≠−4 | v |
| 14 |          |      |          |    |          |     |   |     |      |    |                  |          |      |           |   |
| 15 |          |      |          |    |          |     |   |     |      |    |                  |          |      |           |   |
| 16 |          |      |          |    |          |     |   |     |      |    |                  |          |      |           |   |
| 17 |          |      |          |    |          |     |   |     |      |    |                  |          |      |           |   |
| 18 |          |      |          |    |          |     |   |     |      |    |                  |          |      |           |   |
| 19 |          |      |          |    |          |     |   |     |      |    |                  |          |      |           |   |
| 20 |          |      |          |    |          |     |   |     |      |    |                  |          |      |           |   |
| 21 |          |      |          |    |          |     |   |     |      |    |                  |          |      |           |   |
| 22 |          |      |          |    |          |     |   |     |      |    |                  |          |      |           |   |
| 23 |          |      |          |    |          |     |   |     |      |    |                  |          |      |           |   |
| 24 |          |      |          |    |          |     |   |     |      |    |                  |          |      |           |   |
| 25 |          |      |          |    |          |     |   |     |      |    |                  |          |      |           |   |
| 26 |          |      |          |    |          |     |   |     |      |    |                  |          |      |           |   |
| 27 |          |      |          | I  |          |     |   |     | 1    | I  | I I              |          |      |           |   |

・カテコリ欄 > > > > > > マウスでクリックし U-10・U-11・U-12 の選択をします。 直接 10・11・12(半角)を入力する事も可能です。 ・日付欄 > > > > > > > > 6月6日 6/6 とスラッシュで略式入力して下さい。

・ f-L(左右) > > > > > 記録 > - Nの右上に f-L名一覧が表示されてますので、その を入力して下さい。・ <math>X J P(左右) > > > > > > 左 f-Lの点は左側に、右 f-Lの点は右側に入力して下さい。

#### 記録例

| 11 | 試合の      | 記録   |          |    |           |     |   |     |        |    |                  |
|----|----------|------|----------|----|-----------|-----|---|-----|--------|----|------------------|
| 12 | 【1本目     | ·前期】 |          |    |           |     |   |     |        |    |                  |
| 13 | カテ<br>ゴリ | 日付   | Na<br>≠4 | vs | Na<br>F-4 | קבג | - | דבג | ቻ⊢ム名   | vs | <del>7</del> −ム名 |
| 14 |          |      |          |    |           |     |   |     |        |    |                  |
| 15 | 12       | 6/6  | 3        |    | 4         | 3   |   | 0   | 図南SC前橋 |    | オール東SC           |
| 16 | 11       | 6/6  | 3        |    | 4         | 0   |   | 3   | 図南SC前橋 |    | オール東SC           |
| 17 | 10       | 6/6  | 3        |    | 4         | 1   |   | 1   | 図南SC前橘 |    | オール東SC           |
| 18 |          |      |          |    |           |     |   |     |        |    |                  |
| 10 |          |      |          |    |           |     |   |     |        | 1  |                  |

### リーグ表サンプル

|   |        |      | 朝倉FC | 図南SC前橋  | オール東SC |     |          |     | 前橋ジュニアSC | 朝倉FC | 図南SC前橋 | オール東SC  |
|---|--------|------|------|---------|--------|-----|----------|-----|----------|------|--------|---------|
|   |        |      |      |         |        |     |          |     | 1101     | 1102 | 11.03  | 1104    |
|   |        |      | 1202 | 1203    | 1204   |     |          | 実施日 |          |      |        |         |
|   |        | 実施日  |      |         |        |     | 前橋ジュニアSC | スコア |          | :    | :      | :       |
|   | 朝倉FC   | スコア  |      | :       | :      |     |          | 実施日 |          |      |        |         |
| 1 |        | 宝協日  |      |         |        |     | 1101     | スコア |          | :    | :      | :       |
| - |        | 7.00 |      |         |        | ÷ _ |          | 実施日 |          |      |        |         |
|   | 1202   | 73 r |      | :       | :      |     | 朝倉FC     | スコア | :        |      | :      | :       |
|   |        | 実施日  |      |         | 6/6    |     | 2        | 実施日 |          |      |        |         |
|   | 図南SC前橋 | スコア  | :    |         | 03:0   |     | 11 02    | スコア | :        |      | :      | :       |
| 1 | 2      | 実施日  |      |         |        |     |          | 実施日 |          |      |        | 6/6     |
|   | 1000   | 7-77 |      |         |        | •   | 図南SC前橋   | スコア | :        | :    |        | ● 0 : 3 |
| _ | 1203   | 71r  | :    |         | :      |     | 3        | 実施日 |          |      | ]      |         |
| _ |        | 実施日  |      | 6/6     |        |     | 1103     | スコア | :        | :    |        | :       |
|   | オール東SC | スコア  | :    | • 0 : 3 |        |     |          | 実施日 |          |      | 6/6    |         |
| 1 | }      | 実施日  |      |         | 1      |     | オール東SC   | スコア | :        | :    | 03:0   |         |
|   | 1204   | 777  |      |         | 1      |     | *        | 実施日 |          |      |        |         |
| - |        |      | •    |         | 1      | 60  | 1104     | スコア | :        | l :  | l :    |         |

U-12リーグ

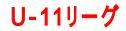

| エラー表示 |  |
|-------|--|
|-------|--|

|    | カテ       | ゴリを入      | れ忘れ       | ,3と | • • •     | /   | 赤〈 | 表示され | れます    |    |        |
|----|----------|-----------|-----------|-----|-----------|-----|----|------|--------|----|--------|
| 11 | 試合の      | 記録        |           |     |           |     |    |      |        |    |        |
| 12 | 【1本目     | ·前期】      |           |     |           |     |    |      |        |    |        |
| 13 | カテ<br>ゴリ | 日付        | Na<br>7-4 | vs  | Na<br>F−4 | דבג | -  | דבג  | チーム名   | vs | チーム名   |
| 14 |          | $\langle$ |           |     |           |     |    |      |        |    |        |
| 15 |          | 6/6       | 3         |     | 4         | 3   |    | 0    | 図南SC前橋 |    | オール東SC |
| 16 | Ŧ        | 6/6       | 3         |     | 4         | 0   |    | 3    | 図南SC前橋 |    | オール東SC |
| 17 | 10       | 6/6       | 3         |     | 4         | 1   |    | 1    | 図南SC前橋 |    | オール東SC |
| 18 |          |           |           |     |           |     |    |      |        |    |        |
| 10 |          |           |           |     |           |     |    |      |        |    |        |

|    | £−1  | ふ の順 | 夏番を逆 | にノ | 入れると | • • • |   | 赤〈表え | 示されます  |    |         |   |
|----|------|------|------|----|------|-------|---|------|--------|----|---------|---|
| 11 | 試合の  | 記録   | \    |    |      |       |   |      |        |    |         |   |
| 12 | 【1本目 | 前期】  |      |    |      |       |   |      |        |    |         |   |
|    | カテ   | п.++ | Na   |    | Na   | 777   |   | 777  | T. 187 |    | 1. J. D |   |
| 13 | ゴリ   | 619  | ቻተፈ  | VS | ቻተፈ  | ~-/   | - | ~-/  | 7-4-2  | ٧S | 7-426   |   |
| 14 |      |      |      |    |      |       |   |      | ×      |    |         |   |
| 15 | 12   | 6/6  | 4    |    | 3    | 0     |   |      | オール東SC |    | 図南SC前橋  | > |
| 16 | 11   | 6/6  | 3    |    | 4    | 0     |   | 3    | 図南SC前橋 |    | オール東SC  |   |
| 17 | 10   | 6/6  | 3    |    | 4    | 1     |   | 1    | 図南SC前橋 |    | オール東SC  |   |
| 10 |      |      |      |    |      |       |   |      |        |    |         |   |

| エントリされてないチーム | を入れると・・                                       | 例:U-12 前橋ジュニア         | 赤〈表示されます            |
|--------------|-----------------------------------------------|-----------------------|---------------------|
|              | 0, (1, 0, 0, 0, 0, 0, 0, 0, 0, 0, 0, 0, 0, 0, | N21.6 (= 12211-02 = 1 | 33 ( DC)3 ( D ) ( ) |

|    | J    | Κ          | L    | М  | N       | 0       | Ρ   | Q       | R        | S   | Т  | U | V   | W            | Х             | Y           | Ζ             | AA   | AB | AC | ₩D | AE      | <b>AT</b> | AG         | AH | ł |
|----|------|------------|------|----|---------|---------|-----|---------|----------|-----|----|---|-----|--------------|---------------|-------------|---------------|------|----|----|----|---------|-----------|------------|----|---|
| 1  | ブ    | ロック        | 選    | 択  |         | AブI     | コック | )       |          |     |    |   | No. |              |               |             | Ŧ             | -44  | z  |    | /  | - (     | 12        | 1          | 10 | N |
| 2  |      |            |      |    |         |         |     |         |          |     |    |   | 1   | 前            | 橋ジ            | ıТ          | ۳S            | С    |    | 7  |    |         | 0         | <b>J</b> 1 | 1  | - |
| 3  | IJ   | ーグ         | 名科   | ፑ  |         |         |     |         |          |     |    |   | 2   | 朝            | 倉F(           | 2           |               |      |    | 1  |    |         | Y         | 1          | 0  | 1 |
| 4  | U-1  | 2          |      |    |         |         |     |         |          |     |    |   | 3   | $\boxtimes$  | 南S            | こ前          | 橋             |      |    | Τ  |    |         | 1         | 1          | 1  | 1 |
| 5  | ポカ!  | JZI        | 19 N | 群馬 | ,中-     | €IJ-    | 9   | U-1     | 2        |     |    |   | 4   | ] <b>才</b> - | - <i>i</i> L3 | 東S          | 2             |      |    | 1  |    |         | 1         | 1          | 1  | 1 |
| 6  | U-1  | 1          |      |    |         |         |     |         |          |     |    |   | 5   | FC           | リオ            | LΖ          | テジ            | ٦Ľ   | 7/ |    |    |         | 1         | 1          | 1  | 1 |
| 7  | ポカ!  | JZI        | 19N  | 群馬 | ,中-     | €IJ-    | -7  | U-1     | 1        |     |    |   | 6   | 元            | 総社            | FC          |               |      | 1  |    |    |         | 1         | 0          | 1  | 1 |
| 8  | U-1  | 0          |      |    |         |         |     |         |          |     |    |   | 7   | 粕            | _             | UI.         | ンテ            | ?′ı  | Ţ  | 1  |    |         | 1         | 0          | 0  | 1 |
| 9  | ポカ!  | JZI        | 19N  | 群馬 | ,中-     | €IJ-    | -7  | U-1     | 0        |     |    |   | 8   | 伊            | 勢區            | <u></u> fSF | 01            | レブ   | 1  |    |    |         | 1         | 1          | 1  | - |
| 10 |      |            |      |    |         |         |     |         |          |     |    |   |     |              |               |             |               |      |    |    |    |         |           |            |    | Γ |
| 11 | 試合   | <u>ະ</u> ທ | 記録   | L. |         |         |     |         |          |     |    |   |     |              |               |             |               | 1    |    |    |    |         |           |            |    |   |
| 12 | 【1孝  | 日          | ・前   | 期】 |         |         |     |         |          |     |    |   |     |              |               |             |               | 1    |    |    |    |         |           |            |    |   |
| 13 | カラゴリ | F<br>U     | Β    | 付  | N<br>F- | а<br>-Д | vs  | N<br>7- | la<br>-Д | 73  | 17 | - | ス   | 17           |               | Ŧ           | -4:           | Þ    |    | vs |    | Ŧ       | -4:       | 名          |    |   |
| 14 |      |            |      |    |         |         |     |         |          |     |    |   |     |              |               |             | 7             |      |    |    |    |         |           |            |    | Γ |
| 15 | 1:   | 2          | 6/   | /6 |         | 3       |     |         | 4        | - 3 | 3  |   |     | 0            |               | 図庫          | sþ            | 前橘   |    |    |    | オ-      | ·ル東       | sc         |    |   |
| 16 | 1    | 1          | 6/   | /6 |         | 3       |     |         | 4        | (   | )  |   |     | 3            |               | 図庫          | i <b>ş</b> cı | 前橋   |    |    |    | オー      | ·ル東       | sc         |    |   |
| 17 | 1(   | D          | 6/   | /6 | - 3     | 3       |     |         | 4        | 1   | 1  |   |     | 1            |               | 図茝          | 80            | 前橘   |    |    |    | <u></u> | ル東        | sc         |    |   |
| 18 | 1:   | 2          | 6/   | /6 | 1       | 1       |     | ;       | 3        | (   | )  |   |     | <            | Ì             | f橘:         | 21            | יאל: | D  | D  |    | 図南      | តុទល      | Í冇楠        |    |   |
| 19 |      |            |      |    |         |         |     |         |          |     |    |   |     |              |               |             |               |      |    |    |    |         |           |            |    |   |

チーム増減

## ブロックシート内で自由に出来ます但し、コピー・移動・切り取り等は使用しないで下さい

|      | 例:Aプロックに1チー. | ム追加  | ]    | FC   | 群 |
|------|--------------|------|------|------|---|
| Aブロッ | ク            |      |      |      |   |
| 番号   | チーム名         | U-12 | U-11 | U-10 |   |
| 1    | 前橋ジュニアSC     |      | 1    | 1    |   |
| 2    | 朝倉FC         | 1    | 1    |      |   |
| 3    | 図南SC前橋       | 1    | 1    | 1    |   |
| 4    | オール東SC       | 1    | 1    | 1    |   |
| 5    | FCリオエステジュニア  | 1    | 1    | 1    |   |
| 6    | 元総社FC        | 1    |      | 1    |   |
| 7    | 粕川コリエンテジュニア  | 1    |      |      |   |
| 8    | 伊勢崎SFCイレブン   | 1    | 1    | 1    |   |
| 9    | IFC-bred's   | 1    |      |      |   |
| 10   | 連取FC         | 1    | 1    | 1    |   |
| 11   | 赤堀SCジュニア     | 1    | 1    | 1    |   |
| 12   | 佐波東SC少年団     |      | 1    | 1    |   |
| 13   |              |      |      |      |   |
| 14   |              |      |      |      |   |
| 15   |              |      |      |      |   |
| 合計   |              | 10   | 9    | 9    |   |

| Þ | 毛    |             |      |      |      |
|---|------|-------------|------|------|------|
| ĺ | Aブロッ | ク           |      |      |      |
|   | 番号   | チーム名        | U-12 | U-11 | U-10 |
|   | 1    | 前橋ジュニアSC    |      | 1    | 1    |
|   | 2    | 朝倉FC        | 1    | 1    |      |
|   | 3    | 図南SC前橋      | 1    | 1    | 1    |
|   | 4    | オール東SC      | 1    | 1    | 1    |
|   | 5    | FCリオエステジュニア | 1    | 1    | 1    |
|   | 6    | 元総社FC       | 1    |      | 1    |
|   | 7    | 粕川コリエンテジュニア | 1    |      |      |
|   | 8    | 伊勢崎SFCイレブン  | 1    | 1    | 1    |
|   | 9    | IFC-bred's  | 1    |      |      |
|   | 10   | 連取FC        | 1    | 1    | 1    |
|   | 11   | 赤堀SCジュニア    | 1    | 1    | 1    |
|   | 12   | 佐波東80岁年団    |      | 1    | 1    |
|   | 13 🤇 | FC群馬中毛      | 1    |      |      |
|   | 14   |             |      |      |      |
|   | 15   |             |      |      |      |
|   | 合計   |             | 11   | 9    | 9    |

|   |                      |     |             |    |    |    |     |              | _  | ·  | <u> </u> |
|---|----------------------|-----|-------------|----|----|----|-----|--------------|----|----|----------|
|   | ブロック選択 Aブロック         | No. | チーム名        | 12 | 11 | 10 | No. | チーム名         | 12 | 11 | 10       |
|   |                      | 1   | 前橋ジュニアSC    | 0  | 1  | 1  | 9   | IFC — bred's | 1  | 0  | 0        |
|   | リーグ名称                | 2   | 朝倉FC        | 1  | 1  | 0  | 10  | 連取FC         | 1  | 1  | 1        |
|   | U-12                 | 3   | 図南SC前橋      | 1  | 1  | 1  | 11  | 赤堀SCジュニア     | 1  | 1  | 1        |
|   | ポカリスエット 群馬中毛リーグ U-12 | 4   | オール東SC      | 1  | 1  | 1  | 12  | 佐波東SC少年団     | 0  | 1  | 1        |
| Ī | U-11                 | 5   | FCリオエステジュニア | 1  | 1  | 1  | 13  |              |    |    |          |
|   | ポカリスエット 群馬中毛リーグ U-11 | 6   | 元総社FC       | 1  | 0  | 1  | 14  |              | 1  |    |          |
|   | U-10                 | 7   | 粕川コリエンテジュニア | 1  | 0  | 0  | 15  | la.          |    |    |          |
|   | ポカリスエット 群馬中毛リーグ U-10 | 8   | 伊勢崎SFCイレブン  | 1  | 1  | 1  |     |              |    |    |          |
| 1 |                      |     |             |    |    |    |     |              |    |    | -        |

# 自動的に変更します

|                      | JK   | LM | N O | P    | Q             | R             | S  | Т  | U   | V   | W > | (   Y | Z   | : AA   | AB A     | DAD | AE / | ٩F | AG | A₽ |     | AJ AK AL AM AN / | AO AP | AQ AI | RAS | AT | AU | A١ |
|----------------------|------|----|-----|------|---------------|---------------|----|----|-----|-----|-----|-------|-----|--------|----------|-----|------|----|----|----|-----|------------------|-------|-------|-----|----|----|----|
|                      | ブロック | 選択 | A7  | לעםי | ,             |               |    |    |     | No. |     |       | :   | F-44   | ž        |     | 1    | 2  | 11 | 10 | No. | チーム名             |       |       | 12  | 11 | 10 |    |
|                      |      |    |     |      |               |               |    |    |     | 1   | 前橋  | ۶ı:   | ニアに | sc     |          |     |      | 0  | 1  | 1  | 9   | IFC — bred's     |       |       | 1   | 0  | 0  |    |
|                      | リーグ: | 名称 |     |      |               |               |    |    |     | 2   | 朝倉  | FC    |     |        |          |     |      | 1  | 1  | 0  | 10  | 連取FC             |       |       | 1   | 1  | 1  |    |
|                      | U-12 |    |     |      |               |               |    |    |     | 3   | 図南  | SCÌ   | 前橋  | i      |          |     |      | 1  | 1  | 1  | 11  | 赤堀SCジュニア         |       |       | 1   | 1  | 1  |    |
| ポカリスエット 群馬中毛リーグ U-12 |      |    |     |      |               | 4 オール東SC      |    |    |     |     | 1   | 1     | 1   | 12     | 佐波東88岁年回 |     |      |    | 4  | 1  |     |                  |       |       |     |    |    |    |
| U-11                 |      |    |     |      | 5 FCリオエステジュニア |               |    |    |     | 1   | 1   |       | 13  | FC群馬中毛 |          |     | 1    | 0  | 0  | D  |     |                  |       |       |     |    |    |    |
| ポカリスエット 群馬中毛リーグ U-11 |      |    |     |      | 6 元総社FC       |               |    |    |     | 1   | 0   | 1     | 14  | 4      |          |     |      |    |    |    |     |                  |       |       |     |    |    |    |
| U-10                 |      |    |     |      |               | 7 粕川コリエンテジュニア |    |    |     |     | 1   | 0     | 0   | 15     | 5        |     |      |    |    |    |     |                  |       |       |     |    |    |    |
| ポカリスエット 群馬中毛リーグ しー10 |      |    |     |      |               | 8             | 伊勢 | 崎S | FC1 | イレブ | 2   |       |     | 1      | 1        | 1   |      |    |    |    |     |                  |       |       |     |    |    |    |
| _                    |      |    |     |      |               |               |    |    |     |     |     |       |     |        |          |     |      |    |    |    |     |                  |       |       | 4.4 | 0  |    |    |

| 3 |    |            | 実施日 |       |         | 3 |    |            | 実施日 |   |  |
|---|----|------------|-----|-------|---------|---|----|------------|-----|---|--|
| 4 |    | IFC-bred's | スコア | :     |         | 4 |    | IFC—bred's | スコア | : |  |
| 5 | 8  |            | 実施日 |       |         | 5 | 8  |            | 実施日 |   |  |
| 6 |    | 1209       | スコア | :     |         | 6 |    | 1209       | スコア | : |  |
| 7 |    | 連取FC       | 実施日 |       |         | 7 |    | 連取FC       | 実施日 |   |  |
| 8 |    |            | スコア | :     |         | 8 |    |            | スコア | : |  |
| 9 | 9  |            | 実施日 |       |         | 9 | 9  |            | 実施日 |   |  |
| 0 |    | 1210       | スコア | :     |         | 0 |    | 1210       | スコア | : |  |
| 1 |    | 赤堀SCジュニア   | 実施日 |       |         | 1 | 10 | 赤堀SCジュニア   | 実施日 |   |  |
| 2 | 10 |            | スコア | :     |         | 2 |    |            | スコア | : |  |
| 3 | 10 |            | 実施日 |       |         | 3 | 10 |            | 実施日 |   |  |
| 4 |    | 1211       | スコア | :     |         | 4 |    | 1911       | スコア | : |  |
| 5 |    |            | 実施日 |       |         | 5 |    |            | 実施日 |   |  |
| 6 | 11 |            | スコア | :     |         | 6 |    | FC群馬中毛     | スコア | : |  |
| 7 |    |            | 実施日 |       |         | 7 |    |            | 実施日 |   |  |
| 8 |    |            | スコア | . 白香竹 | したがまします |   |    | 1213       | スプア | : |  |
| 0 |    |            |     | 日期日   | いに変更しまり |   |    |            |     |   |  |